# hook从未如此丝滑

原创海岸线突击队 酒仙桥六号部队 2020-12-29原文

> 这是 **酒仙桥六号部队** 的第 **138** 篇文章。 全文共计2143个字,预计阅读时长7分钟。

## 朋友们好啊

我是葫芦兄弟掌门人铁头娃!

刚才有个朋友问我:"铁老师,发生甚么事了?"

我说怎么回事?

给我发了几张截图,我一看!

奥!原来是昨天有个app,54多兆。

不仅有壳抓包还加密。

塔门说:

有一个说是我对这个app做测试,脱壳脱的头发都没了。

铁老师你能不能教教我简单的测法?

帮我缓解下我的工作量。

我说可以~

我说你一个一个脱壳练死劲不好用,他不服气。

我说小朋友,你用脱壳来比我hook。

他说比不过,

他说你这个没用,

我说我这个有用。

这是化劲, app测试是讲化劲的, 四两拨千斤。

他非要和我试试!

## 我啪一下就站起来,上来就先搭建环境

本次测试采用模拟器环境。

frida环境搭建略过,\*度资料很多。

使用的是mumu模拟器(adb连接比\*神模拟器方便很多)。

以及httpdecrypt

(https://github.com/lyxhh/lxhToolHTTPDecrypt)

首先连接adb并运行frida-server;

C:\Users\xxx>adb connect 127.0.0.1:7555

connected to 127.0.0.1:7555

C:\Users\xxx>adb shell

root@x86:/ #

启动httpdecrypt;

#### python3 app.py

在运行时可能遇到报错;

#### [ERROR] device not found, please wait for few seconds and retry.

解决: 全局搜索get\_usb\_device, 修改为get\_usb\_device (tim eout=1000)即可。

下载 burp 插件 HTTPDecrpyt 并进行安装。 https://github.com/lyxhh/lxhToolHTTPDecrypt/releases

## 这个app不讲武德

首先正常对app抓包;

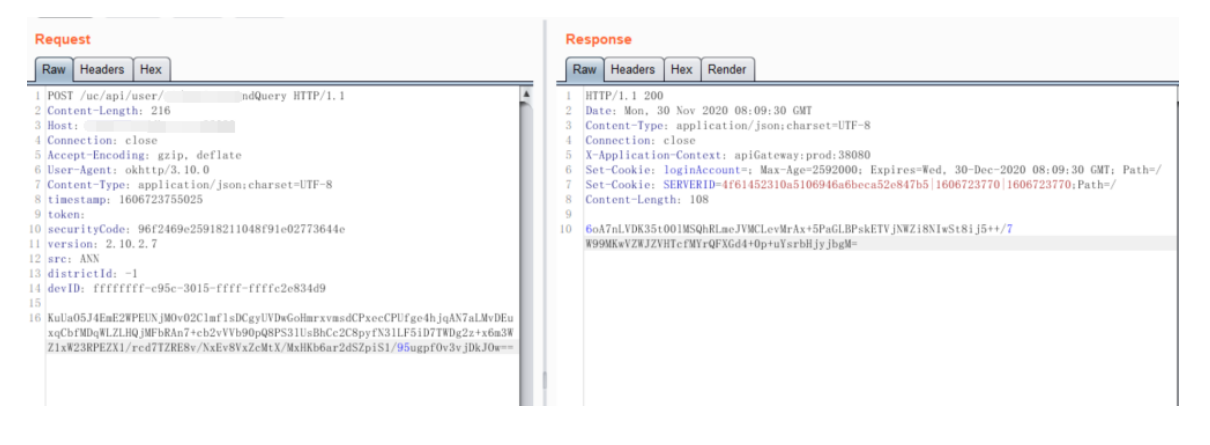

可以看到app对所有参数都进行了加密,不论是请求包还是返回包;

用神器jadx对app进行逆向试试;

| 🚳 *New Project - jadx-gui                                                      |
|--------------------------------------------------------------------------------|
| 文件 视图 导航 工具 帮助                                                                 |
| 🖻 🖻 🕼 🕸 🏕 🎾 🔍 🗢 🔿 🎯 📳 🥕                                                        |
| <pre>comapk comapk comapk comapk com com com com com com com com com com</pre> |

有壳,还有加密。

# 他上来就是一个加壳,一个加密,我全都防出去了敷

浏览器访问http://127.0.0.1:8088/

| o / | × |
|-----|---|
|-----|---|

| A Home Hooks ■ Stack Q Finds ● UIDump | 🏭 toBurp 💄 Custom 🛛 🗮 Decoder |      |
|---------------------------------------|-------------------------------|------|
| Identifier: com.                      |                               |      |
| com. Confirm                          |                               |      |
| Identifier                            | ApplicationName               | Pid  |
| com.android.providers.telephony       | 移动网络配置                        | 0    |
| com.android.providers.calendar        | 日历存储                          | 1141 |
| com.netease.nemu_vinput.nemu          | nemu-vinput                   | 825  |
| com.android.providers.media           | 媒体存储                          | 971  |
| com.android.wallpapercropper          | com.android.wallpapercropper  | 0    |
| com.android.documentsui               | 文档                            | 0    |
| com.android.galaxy4                   | Black Hole                    | 0    |
| com.android.externalstorage           | 外部存储设备                        | 0    |
| com.android.htmlviewer                | HTML 查看程序                     | 0    |
| com.                                  |                               | 1283 |
| com.frida.lxh.fridademo               | fridademo                     | 0    |
| com.android.quicksearchbox            | 搜索                            | 0    |
| com.android.mms.service               | MmsService                    | 0    |
| com.android.providers.downloads       | 下载管理程序                        | 971  |
| com.android.browser                   | 浏览器                           | 0    |
|                                       |                               |      |

找到目标app,将app包名com.xxx.xxx填入框中并点击Confirm;

然后点击Hooks功能;

在Match中输入刚才的包名,点击Confirm。

| C:1.        | C:\Window | /s\Systen | n32\cmd.exe - python_app | .pv               |                                                                                                    | -        |        | $\times$ |
|-------------|-----------|-----------|--------------------------|-------------------|----------------------------------------------------------------------------------------------------|----------|--------|----------|
| [16:        | 08:20]    | [INFO]    | HooksMatch: ['com.       |                   | ], Options:                                                                                                    |          |        | ^        |
| LTP.        |           |           | pt failed to 1           | oad, Keason is am | biguous name, it matches: com                                                                                                    | (pid:    | 1755), | co       |
| m.<br>Filos |           |           | (pid: 1783), I           | ry restarting the | app to continue loading the script.                                                                                                    |          |        |          |
| 10:         | 08:34     | LINFUL    | create_script            |                   |                                                                                                    |          |        |          |
| 110:        | 08:34     | LINPUL    | HOOK App: com            |                   |                                                                                                    |          |        |          |
| [10:        | 00.04]    | [INFO]    | script_on                |                   |                                                                                                    |          |        |          |
| 110:        | 00.04]    | [INFO]    | hooks running            |                   | White 1:                                                                                                    |          |        |          |
| 110:        | 00:34]    | [INFO]    | hooks class cor          |                   | Not and the set of the set of the |          |        |          |
| [16:        | 00:34]    | [INFO]    | hooks class con          |                   | IbbApplicationDelegategz all method                                                                                                    |          |        |          |
| [10.        | 00.341    | [INFO]    | hooks class com          |                   | ippoppiicationDelegateus all methou                                                                                                    |          |        |          |
| [10.        | 00.34]    |           | hooks class com          |                   | login uiew WolComoActivity all mothed                                                                                                    |          |        |          |
| [16.        | 00.041    | TNROL     | hooks class com          |                   | road comm IDynamicUnPoadTool all mothod                                                                                                    |          |        |          |
| [16.        | 00.041    |           | hooke class com          |                   | comm bridge OpgoingNotification all method                                                                                                    |          |        |          |
| 16.         | 08.34]    | TNFOL     | hooks class com          |                   | bhwidget bridge BridgeOneCodeWainActivity all me                                                                                                    | thod     |        |          |
| 16:         | 08:341    | Î ÎNFOÎ   | hooks class com          |                   | bbwidget, bridge, BridgeTrendsMainActivity all me                                                                                                    | :hod     |        |          |
| 16:         | 08:341    | INFO      | hooks class com          |                   | bbApplicationDelegate all method                                                                                                    |          |        |          |
| 16:         | 08:34     | INFO      | hooks class com          |                   | bblibrary.comm.commTools.tool.EncryptionTool all                                                                                                    | method   | 1      |          |
| [16:        | 08:34     | INFO      | hooks class com          |                   | .ogin.view.WelComeActivity\$1 all method                                                                                                    |          |        |          |
| [16:        | 08:34]    | [INFO]    | hooks class com          |                   | comm. appApplication. LoveNanNingApplication all ma                                                                                                    | ethod    |        |          |
| [16:        | 08:34]    | [INFO]    | hooks class com          |                   | ybblogin.interfaces.ILoginView all method                                                                                                    |          |        |          |
| [16:        | 08:34]    | [INFO]    | hooks class com          |                   | ybblibrary.comm.commTools.tool.EncryptionTool\$AES                                                                                                    | 5 all me | ethod  |          |
| [16:        | 08:34]    | [INFO]    | hooks class com          |                   | ybbwidget.bridge.BridgeShareActivity all method                                                                                                    |          |        |          |
| [16:        | 08:34     | [INFO]    | hooks class com          |                   | comm. appApplication. LoveNanNingApplication\$1 a11                                                                                                    | method   |        |          |
| [16:        | 08:34     | [INFO]    | hooks class com          |                   | base.moduleInjector.AppModuleService all method                                                                                                    |          |        |          |
| [16:        | 08:34]    | [INFO]    | hooks class com          |                   | comm.appApplication.LoveNanNingApplication\$2 all                                                                                                    | method   |        |          |
| [16:        | 08:34]    | [INFO]    | hooks class com.         |                   | bwidget.bridge.BridgeCustomScanActivity all me                                                                                                    | hod      |        |          |
| [16:        | 08:34     | [INFO]    | hooks class com.         |                   | pblibrary.comm.commTools.tool.BaseEncryptionTool                                                                                                    | . all me | ethod  |          |
| [16:        | 08:34]    | [INFO]    | hooks class enum         |                   |                                                                                                    |          |        |          |

等待输出:

### [INFO] hooks class enum done...

此时,已经将该app所有方法进行了hook。

| 0 / ×                                                                                  |                                                                                                    | 🛓 Download App                                                           |
|----------------------------------------------------------------------------------------|----------------------------------------------------------------------------------------------------|--------------------------------------------------------------------------|
|                                                                                        |                                                                                                    |                                                                          |
| ★ Home Hooks Stack Q, Finds<br>Hooks Z Castan                                          | ● UCump III tellurp L Custon # Decoder                                                                              |                                                                          |
| Match 3 control                                                                        | Optices<br>3 ("startsMass") ***                                                                                     |                                                                          |
|                                                                                        | 2 [Proved action/01179]<br>3 [Proved action/01177]                                                                  |                                                                          |
|                                                                                        |                                                                                                    |                                                                          |
|                                                                                        |                                                                                                    |                                                                          |
|                                                                                        |                                                                                                    |                                                                          |
|                                                                                        |                                                                                                    |                                                                          |
| Output Console X                                                                       |                                                                                                    |                                                                          |
| MethodName                                                                             | Args Dursp                                                                                                    | Return Value                                                             |
| com bilbrary comm.commTools.<br>tool Encryption (ool gerContext))                      |                                                                                                    | (android content Context): com<br>gin view WelComeActivity@feddut        |
| com bölkbrary.comm.commTools.<br>tool.tt.ncryphonTool.keyPhomJNI()                     |                                                                                                    | (ave.lang.8tring):: yto-CC '#CP#%P\$%%(58(1%)'<br>+((1,-)+,-(+,-0-/12   |
| con                                                                                    | argti ==                                                                                                    | (vold) : undefined                                                       |
| com stillbrary commicommillada.<br>topi Electrotion (socianave Electrotion Tabil       | arge **                                                                                                    | (com biblionary comminment Tool<br>a tool & us rotion Tool) : com biblio |
| argType0 : object)                                                                     |                                                                                                    | rary comm.commTools.tool.Els.rypewritoolges40064                         |
| com. jtöliterary comm.commTools.<br>tool.ExcryptionTool.getRawKey(<br>argType0:object) | $agir_{[22],33,34,46,36,11,32,34,35,31,33,34,35,37,33,36,37,35,36,37,39,46,34,34,34,34,34,34,44,44,44,44,44,44,44,$ | ([9):[-09.12,-29.71,79,-123,-12,-114,63,-23.59,126,-07,-<br>123,33,39]   |

我们重复刚才的操作。

根据数据包中加密后的数据,找到相应的方法。

| C, KullaOSHEmE2WPEUNjMOvi 171 V A                                                                          | ×                                                                                                    |                                                                                                    |                                                                                                    |
|----------------------------------------------------------------------------------------------------|----------------------------------------------------------------------------------------------------|----------------------------------------------------------------------------------------------------|----------------------------------------------------------------------------------------------------|
|                                                                                                    |                                                                                                    |                                                                                                    |                                                                                                    |
| Output Console X<br>arg ryper - oojeca)                                                                    |                                                                                                    |                                                                                                    |                                                                                                    |
| com jóbilsny comit comit Tools.<br>tool:EncrystonTool&ES encryst[<br>argType1::object<br>argType1::sting)  | nega                                                                                                    | """"""""""""""""""""""""""""""""""""""                                                                                                    | KUUNOSUEHEZVIPEUNJUOVOOLIII<br>IIIXXIIIISEDEVICEUTJIJNENJAATALIIN<br>ZUHQAESIAATHOOVIVISIJUOJAESI<br>ESOTTIVOgoekiesiinetviviojaesi<br>Noovivioodukuunikosatoosojaesi<br>Noovivioodukuunikosatoosojaesi |
| comto/ibrary.comm.comm?oos.<br>tool.Encryption?ool6AE8.decrypt(<br>argType0 : object<br>argType1 : string) | Burp Suite Professional v2020.2.1 - Temporary Project - Ecensed to surf<br>Burp Project Intuder Repeater Window Help<br>Danhbard Target Prove Introder Repeater Sequence Decoder Compare 1                                                                                                    | lenyy – O X<br>Extender   Project options   User sptims   PidE                                                                                                    |                                                                                                    |
| com                                                                                                    | 1                                                                                                    | Target https://                                                                                                    | 2465e25018211048791e02773644                                                                                                    |
| com. bolibrary.comm.commTools.<br>tool.EncryptionTool.catchRuleStr(<br>argType0:object)                    | Request<br>Raw Headers Hex                                                                                                    | Response           Raw         Headen         Hea         Rander                                                                                                    | 0d8jd88=%3kd0jAE8/EC8/PKC85                                                                                                    |
| com                                                                                                    | 1 POST /uc/gl/norr/hD/nglatehe8bory HTP/1.1<br>2 Context (anglh, 216<br>4 Context (anglh, 216<br>4 Context (anglh, 216<br>4 Context (anglh, 216<br>5 Decempt formaling, gala, off late<br>6 Decempt - Address, 21.6<br>6 Decempt - Address, 21.6<br>6 Decempt - Address, 21.6<br>6 Decempt - Address, 21.6<br>7 Decempt - Address, 21.6<br>7 Decempt | 1         HTDP:/.1.200           2         Intro. Nov. 20: Nov. 20:20: 40: 00: 30: 601           2         Intro. Nov. 20: Nov. 20:20: 40: 00: 30: 601           4         Intro. Nov. 40: 401           4         Intro. Nov. 20: 80: 40: 40: 40: 40: 40: 40: 40: 40: 40: 4                                                                                                    | * pder:socoo,messager:18(2888<br>roatsr:null)                                                                                                    |
| comVbbApplicationDelegate\$3.in<br>tercept.son(<br>argType0 : string)                                      | T (Content-Type: application/jown.charact=0TF-8<br>8 classramp: 1000723350025<br>9 colum:<br>10 exeruity/Code: 90(20400-25000211048/91c002713644o                                                                                                    | 7 Set-Cookie: SUN NELE-LESI NELEONATION/LOOPANO/Beck/2014/10/1004/201710 [100320370.httls/     8 Cookie: Langth: 308     9     9     10 SetAnt-Langth: 308     10 SetAnt-Langth: 308     10 SetAnt- | pde".90000,"message":"85(24)(3<br>"0ata":null)                                                                                                    |
| com YbbAppicationDelegate52.s<br>howEnxor(<br>argType0: object)<br>argType1: object)                       | (c) on AN<br>31 data (1.1.6)<br>(c) data (1.1.6)<br>(c) data (1.1.6)<br>(c) data (1.1.6)<br>(c) data (1.1.6)(c) data (1.1.6)(c) data (1.1.6)(c) data (1.1.6)(c) data<br>(1.1.6)(c) data (1.1.6)(c) data (1.1.6)(c) data (1.1.6)(c) data (1.1.6)(c) data<br>(1.1.6)(c) data (1.1.6)(c) data (1.1.6.                                                                                                    |                                                                                                    |                                                                                                    |

com.xxx.xxx.ybblibrary.comm.commTools.tool.EncryptionTool\$AES.en
crypt(argType0 : object argType1 : string)

可以看到是这个函数将请求包的数据进行了加密。

| Q 6uA7eLVXK355559M45QAELm 1775 ∨ ∧ X<br>Burp Suite Professional V3220.21 - Temporary Project - Iconsed to us<br>Days Physic Hindre Expansive Hindre Hindre Hindre Hindre Expansive Hindre Hindre Expansive Hindre Dispatial Sequencer Decoder Compare                                                                                                    | Herryz – C X<br>Extender [Physics options [1962]                                                                                                    |                                                                                                    |
|----------------------------------------------------------------------------------------------------|----------------------------------------------------------------------------------------------------|----------------------------------------------------------------------------------------------------|
| Sed Cool < + >+ Request Bay Paulos Inc                                                                                                    | Target I                                                                                                    | (Jana Jang Seing) : Kuluko SulEm 62W/FGUNgki Ovo2016<br>11 1989 12 11 11 11 10 10 10 10 10 10 10 10 10 10 |
| POIT Androph Learn's (* registrationalisery #1757.1.1<br>Contract Learn's LPA<br>Contract Learn's LPA<br>Contract Learn's LPA<br>Contract Learning and Learning LPA<br>Contract LPA<br>Contract LPA<br>Cont | Intervi 1: 200         Physics Res         Physics Res                                                                                                    | (jensiling Sing): null<br>(jensiling Sing): :962489c2891621164891c62773644<br>e                           |
| C + D Type a search term 0 matche                                                                                                    | Image: Image: | (java lang String) : ej30d5/5&=%3kd0(AES/ECB/PXCS8<br>Padding(AES)                                        |
| cont                                                                                                    | pelant wellen kanstende besette (neel meleksete) (sin anderen anderen er men geneten en en en syntheme                                                                                                    | (jawa lang 88mg): ("code", 90000; "message", "銀石和弓<br>9587, 國際新研究(1,"code", nunj                          |
| com 'YbbApplicationDelegateG3 in arget (*coa**;*eeee,*e<br>tercepLison(<br>argT(pe0: sting)                                                                                                    | mp**%23858.25 ####80:********11                                                                                                    | (maxiang.String): ("code" 90000, "maxaage","他已转已<br>先初,如重时获取1 ","data",nul)                               |
| con                                                                                                    |                                                                                                    | (inid) : undefined                                                                                        |

com.xxx.xxx.ybblibrary.comm.commTools.tool.EncryptionTool\$AES.de
crypt(argType0 : object argType1 : string)

是返回包的解密函数。

我们看下加密函数:

com.xxx.xxx.ybblibrary.comm.commTools.tool.EncryptionTool\$AES.en crypt(argType0 : object argType1 : string)

可以看到加密函数需要两个参数,分别是对象和字符串。

但是我们需要知道对象参数的具体类型。

现在转到Finds功能中,搜索函数的类名。

com.xxx.xxx.ybblibrary.comm.commTools.tool

点击Confirm。

找到方法名EncryptionTool\$AES.encrypt。

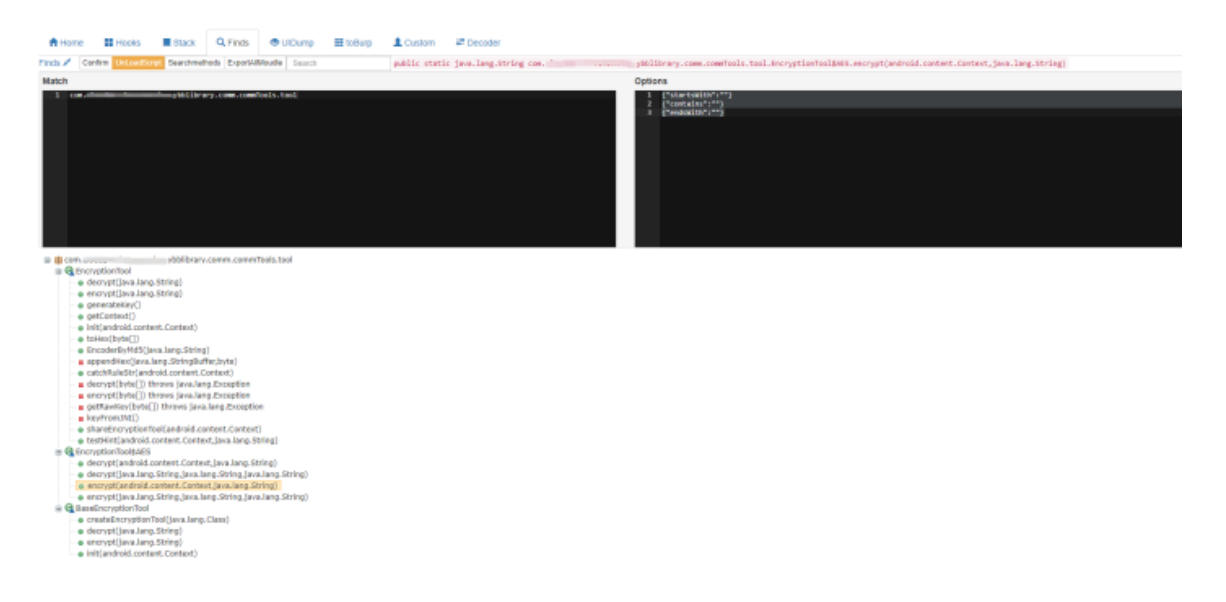

可以看到加密函数参数中,对象类型的参数具体类型为static。

选择到encrypt,然后右键发送到toBurp功能。

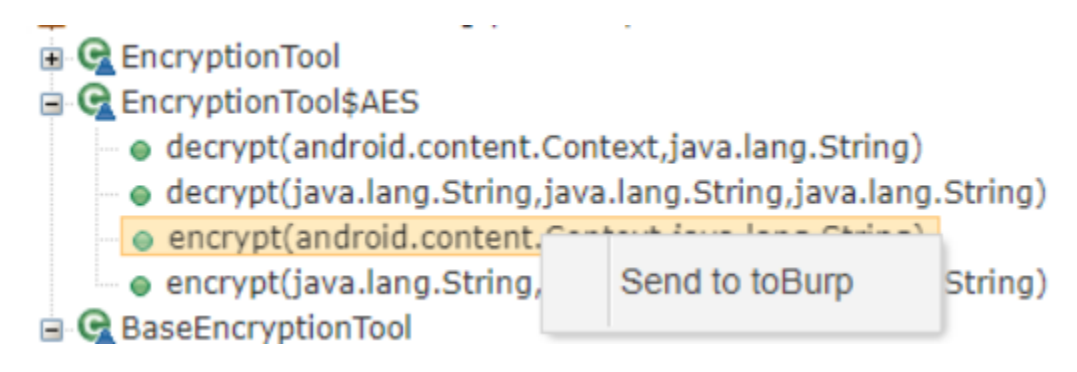

转到toBurp功能。

点击Confirm。

| Artone ■ Hooks ■ Stack Q, Finds                                                                                                    |                                                                                                    |
|----------------------------------------------------------------------------------------------------|----------------------------------------------------------------------------------------------------|
| toBurp 🖌 Control                                                                                                    |                                                                                                    |
| input                                                                                                    | Output                                                                                                    |
| com a successory to the committee second contract of the second second sec | ("classrame": "conytblibrary.com.com/fools.tool.troryptionTool545", "methodrame": "encrypt", "classing":       |
| info:                                                                                                    |                                                                                                    |
| 1                                                                                                    | Overloads:                                                                                                    |
|                                                                                                    | ("Argt", "jandroki, content, Context, Java, Jang, Shing)", "Return Value", "Java, Jang, Shing", "Tength", 25 * |
|                                                                                                    |                                                                                                    |
|                                                                                                    | add hosk expert static expert instance toDurp Generate •                                                       |
|                                                                                                    |                                                                                                    |
| Ovipet Console X                                                                                                    |                                                                                                    |
| Info                                                                                                    | Call                                                                                                    |

点击add。

由于这个加密函数有两个参数,所以需要自己编辑代码(默认为一 个参数)。

| there ■ Hooks ■ Stack Q. Finds ● UDump ■ toBurp ▲ Custom ■ Decoder                                          |                                                                                                    |
|----------------------------------------------------------------------------------------------------|----------------------------------------------------------------------------------------------------|
| x8up / Contem                                                                                               |                                                                                                    |
| input                                                                                                    | Output                                                                                                    |
| com c                                                                                                    | ("classes": "com/                                                                                                    |
| Info:                                                                                                    | "PALTNELLATIONATION TRACAMMENT" }                                                                                                    |
| 1 ("Classes" * Con. philling con conficts tool (Proyetonios1645", "arthouse" * Proyet", "Look * 4, "Loopt") | CMarger "gavatorial content: Content_ava.tang.Strang", "Return Value", "pixa.tang.String", "Return Value", "pixa.tang.String", "Return Value", "pixa.tang.tang.tang.tang.tang.tang.tang.tan |
| Dulput Console 🗙                                                                                            | Generate export instance script                                                                                                    |
| into                                                                                                    | Generate toBurp script                                                                                                    |
|                                                                                                    |                                                                                                    |

由于对象参数类型为static,所以我们选择Generate export static script。

如果参数为动态, 那我们选择Generate export instance script。

现在可以看到,在custom中会生成代码。

| <pre>     set strict;     war rpc_result = sull;     war rpc_result_los = null;     set_set/set/set/set/set/set/set/set/set/set/</pre> |
|----------------------------------------------------------------------------------------------------|
| Cutput Console X                                                                                                    |

代码中, arg0是传过来的加密字符串, arg1是Android的Context 对象。

添加代码:

```
var context =
```

```
Java.use('android.app.ActivityThread').currentApplication().getA
pplicationContext();
```

再用同样的方法生成decrypt的代码。

最终代码为:

| Custom                                                                                                    | 💉 loadScript - ScriptManage SaveScript                                                                                                    |
|----------------------------------------------------------------------------------------------------|----------------------------------------------------------------------------------------------------|
| 1<br>2<br>3<br>4<br>5<br>6<br>7<br>8<br>4<br>9<br>10<br>▲ 11<br>▲ 12<br>13<br>14<br>15<br>16<br>17                       | <pre>'use strict'; 'use strict'; 'use strict'; 'use rec_result = null; 'use rec_result = null; 'rec.exports = {     tag24239=10fd5sfd01s5459978c4306b1f02; function(arg0, arg1){         Java.perform(function () {             try{</pre>                                                                                             |
| 18                                                                                                    |                                                                                                    |
| 19<br>28 -<br>21 -<br>22 -<br>23<br>24<br>25<br>26<br>27<br>28<br>29<br>30<br>31<br>32<br>33<br>1<br>32<br>33<br>1<br>32 | <pre>// Amake Function tag#00f123tad4835abBase6e02346p447d02; function(arg0, arg1){     Java.perform(function () {         try{             var context = Java.use('android.app.ActivityThread').currentApplication().getApplicationContext();             var EncryptionTool5AE5ret509488cc1050170935865d6bc478 = Java.use("com</pre> |
| Output C                                                                                                    | Console 🗙                                                                                                    |
| Info                                                                                                    |                                                                                                    |

### 点击左上角loadScript 将脚本发送到burp。

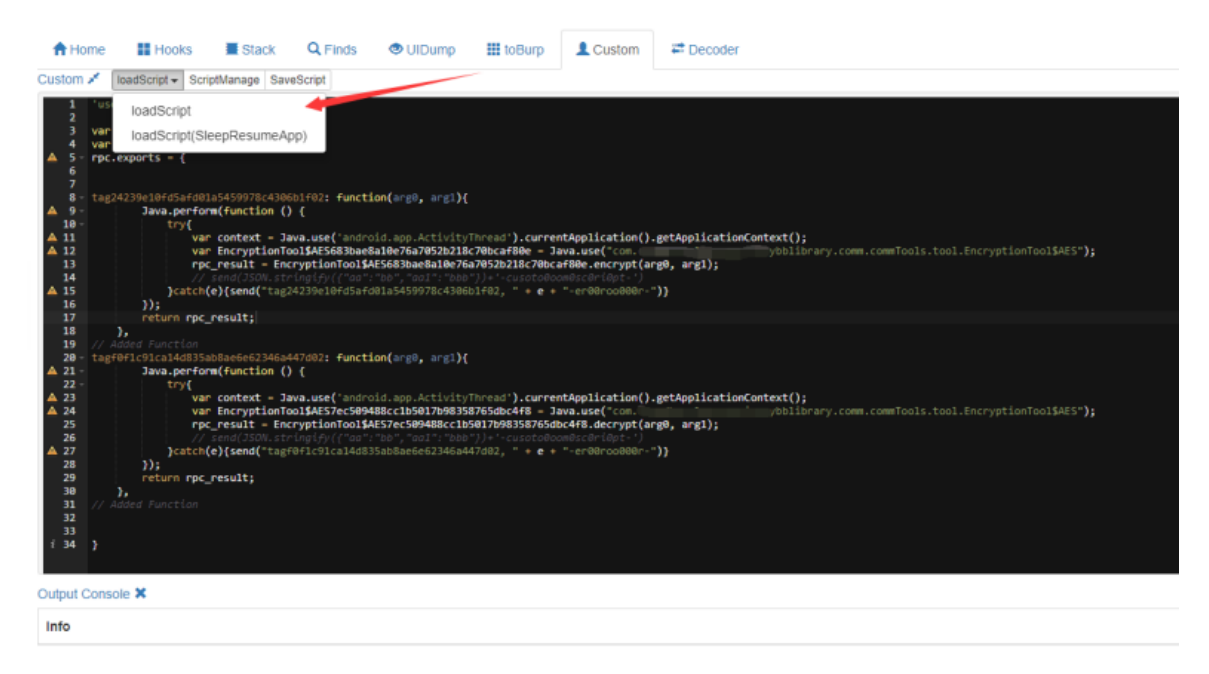

在burpsutie中进行配置。

| Request |                           |        |  |  |  |
|---------|---------------------------|--------|--|--|--|
| Raw Hex | Raw Hex                   |        |  |  |  |
| 1       | Scan                      |        |  |  |  |
|         | Do passive scan           |        |  |  |  |
|         | Do active scan            |        |  |  |  |
|         | Send to Intruder          | Ctrl+I |  |  |  |
|         | Send to Repeater          | Ctrl+R |  |  |  |
|         | Send to Sequencer         |        |  |  |  |
|         | Send to Comparer          |        |  |  |  |
|         | Send to Decoder           |        |  |  |  |
|         | Request in browser        | ►      |  |  |  |
|         | Send to HTTPDecrypt       |        |  |  |  |
|         | Custom Request functions1 |        |  |  |  |
|         | Custom Request functions2 |        |  |  |  |
|         | Engagement tools          | ►      |  |  |  |
|         | Change request method     |        |  |  |  |
|         | Change body encoding      |        |  |  |  |
|         | Copy URL                  |        |  |  |  |
|         | Copy as curl command      |        |  |  |  |
|         | Copy to file              |        |  |  |  |
|         | Paste from file           |        |  |  |  |
|         | Save item                 |        |  |  |  |
|         | Save entire history       |        |  |  |  |
|         | Paste URL as request      |        |  |  |  |
|         | Add to site map           |        |  |  |  |
|         | Convert selection         | ►      |  |  |  |
|         | URL-encode as you type    |        |  |  |  |
|         | Cut                       | Ctrl+X |  |  |  |
|         | Сору                      | Ctrl+C |  |  |  |

点击send to HttpDecrypt 打开配置界面。

| 0 / ×                                                         | HTTPDecrypt Config          |                                                                            | ×                |                              |
|---------------------------------------------------------------|-----------------------------|----------------------------------------------------------------------------|------------------|------------------------------|
|                                                               | HTTPDecrypt WebServer URL   | http://127.0.0.1:8088/                                                     | Body Auto        |                              |
|                                                               | Custom Request functional   | tag24239e10fd5afd01a5459978c4306b1f02                                      | Test             |                              |
| A Home Hooks E Stack Q Ein                                    | Custom Request enctions2:   | tagf0f1c91ca14d835ab8ae6e62346a447d02                                      |                  |                              |
| Custom / InadScript - ScriptManage SaveScript                 | Custon Response function 3: | tag24239e10fd5afd01a5459978c4306b1f02                                      |                  |                              |
| 1 'use strict';                                               | Custom Response Mictions4:  | tagf0f1c91ca14d835ab8ae6e62346a447d02                                      |                  |                              |
| 2<br>3 var rpc_result = null;<br>4 var rpc result ins = null; | OK ancel                    | Notice: Terminald will be copied to the clipboard. Paste it into Terminal! |                  |                              |
| ▲ 5 - rpc.exports = {                                         |                             |                                                                            |                  |                              |
| 7<br>8 - tag24239e10fd5afd01a5459978c4306b1f02: f             | unction(arg0, arg1)         |                                                                            |                  |                              |
| 18 - tryf                                                     |                             |                                                                            |                  |                              |
| A 11 var context = Java.use('                                 | angroid.app_ctivityThr      | ead').currentApplication().getApplicationContext();                        |                  |                              |
| A 12 var EncryptionTool\$AES68                                | 3/ae8a10e76a7052b218c70     | bcaf88e = Java.use("comybblibra                                            | y.comm.commTool: | .tool.EncryptionTool\$AES"); |
| 13 rpc_result = Encryption]                                   | ool\$AE563bae8a10e76a70     | 52b218c70bcaf80e.encrypt(arg0, arg1);                                      |                  |                              |
| 14 // send(JSON.stringify)                                    | "aa" 'bb", "aal": "bbb"))   | +'-cusataBaamBscBriBpt-')                                                  |                  |                              |
| A 15 }catch(e){send("tag24239e707                             | d5 d8185459978c438601t      | 02, " + e + "-eraarooaaar-")}                                              |                  |                              |
| 17 return rpc result:                                         |                             |                                                                            |                  |                              |
| 18 },                                                         |                             |                                                                            |                  |                              |
| 19 // Added Function                                          |                             |                                                                            |                  |                              |
| 20 - tagf0f1c91ca14d835ab8ae6e62346a447d02: f                 | unction(arg0, arg1){        |                                                                            |                  |                              |
| A 21 - Java.perform(function () {                             |                             |                                                                            |                  |                              |
| A 22 try{                                                     |                             | and') currenthenlication() estimalization(estevt())                        |                  |                              |
| A 24 var EncryptionTool\$AFS7e                                | 589488cc1b5817b9835876      | Sdbc4f8 = lava_use("com.                                                   | v.com.comTool    | .tool.EncryptionToolSAES"):  |
| 25 rpc_result = EncryptionT                                   | oo1\$AES7ec589488cc1b581    | 7b98358765dbc4f8.decrypt(arg0, arg1);                                      |                  |                              |
| 26 // send(JSON.stringify({                                   |                             |                                                                            |                  |                              |
| ▲ 27 }catch(e){send("tagf0f1c91ca                             | 14d835ab8ae6e62346a447d     | 82, " + <b>e</b> + "-er88roo888r-")}                                       |                  |                              |
| 28 });                                                        |                             |                                                                            |                  |                              |
| 29 return rpc_result;                                         |                             |                                                                            |                  |                              |
| 31 // Added Function                                          |                             |                                                                            |                  |                              |
| 32                                                            |                             |                                                                            |                  |                              |
| 33                                                            |                             |                                                                            |                  |                              |
| i 34 )                                                        |                             |                                                                            |                  |                              |
|                                                               |                             |                                                                            |                  |                              |
|                                                               |                             |                                                                            |                  |                              |

Outnut Console 🕱

## 然后就可以对加密后的数据进行加解密了。

| Custom                                              | nvocation response X                                                  |      |              |        |        |        |        |           |       |
|-----------------------------------------------------|-----------------------------------------------------------------------|------|--------------|--------|--------|--------|--------|-----------|-------|
| ("code": 10000, "message": "", "data": {"count": "1 | Peode"-10000 "manages"-"" "date"- "sount"-"100" "time"-               |      | Params       | Edited | Status | Length | MIME t | Extension | Title |
|                                                     | { code : 10000; message : , data .{ codit : 100 ; time :<br>"600000"3 | 2.10 | ~            |        | 200    | 176    | JSON   |           |       |
|                                                     | 555555 JJ                                                             | 2.10 | $\checkmark$ |        | 200    | 176    | JSON   |           |       |
|                                                     |                                                                       | pRu  | $\checkmark$ |        | 200    | 602    | script |           |       |
|                                                     |                                                                       |      |              |        | 200    | 218    | HTML   |           |       |
|                                                     |                                                                       |      |              |        | 200    | 865    | script |           |       |
| i i                                                 |                                                                       |      |              |        | 200    | 970    | script |           |       |
|                                                     |                                                                       | Y    |              |        | 200    | 862    | text   |           |       |
|                                                     |                                                                       |      |              |        | 200    | 457    | script |           |       |
|                                                     |                                                                       | lotS |              |        | 200    | 626    | text   |           |       |
|                                                     |                                                                       |      |              |        | 000    | 0004   |        |           |       |
|                                                     | 确定                                                                    |      |              |        | _      |        |        |           |       |
| Raw                                                 | leaders Hex Render                                                    |      |              |        |        |        |        |           |       |

- 3
- 4
- 5
- HTTP/1.1 200 Date: Mon, 30 Nov 2020 10:12:51 GMT Content-Type: application/json;charset=UTF-8 Connection: close X-Application-Context: apiGateway:prod:38080 Set-Cookie: loginAccount=106745944; Max-Age=2592000; Expires=Wed, 30-Dec=2020 10:12:51 GMT; Path=/ Set-Cookie: SERVERID=13e8232e99649a22ac219777bf656af9 1606731171 1606731171;Path=/ 6 7
- 8 Content-Length: 108 9
- k3an97uHPZKo/Zsr5gn3d1Nbvo5qs48K0B3hTcD4JThRMg1aRFBY1RI1hF907k47rJ8xrY144WcOyjGr5pOSfHi9dZprHR9HzOue7Yb8z1E= 10

## 耗子为知,好好反思

app测试的时候,hook的难点在于定位所需要hook的函数和参数。 然后就是根据函数名和参数名进行hook代码的编写。

httpDecrypt提供了较为方便的集成的环境。相比脱壳看代码,这种调试的方法会省下我们大量的时间。

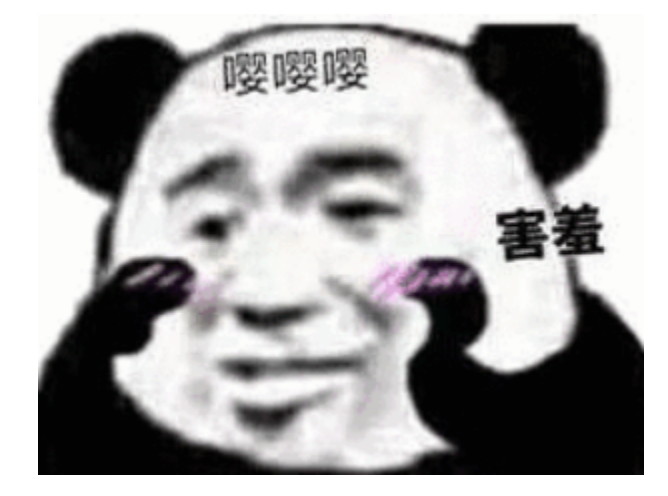

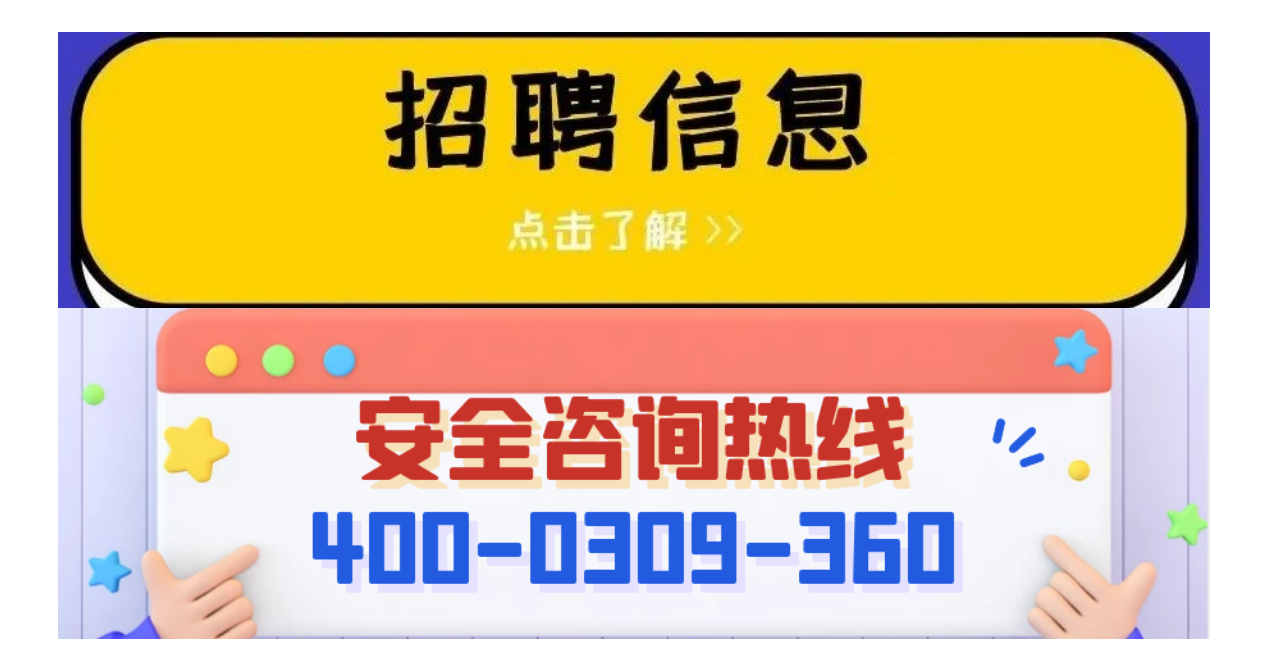

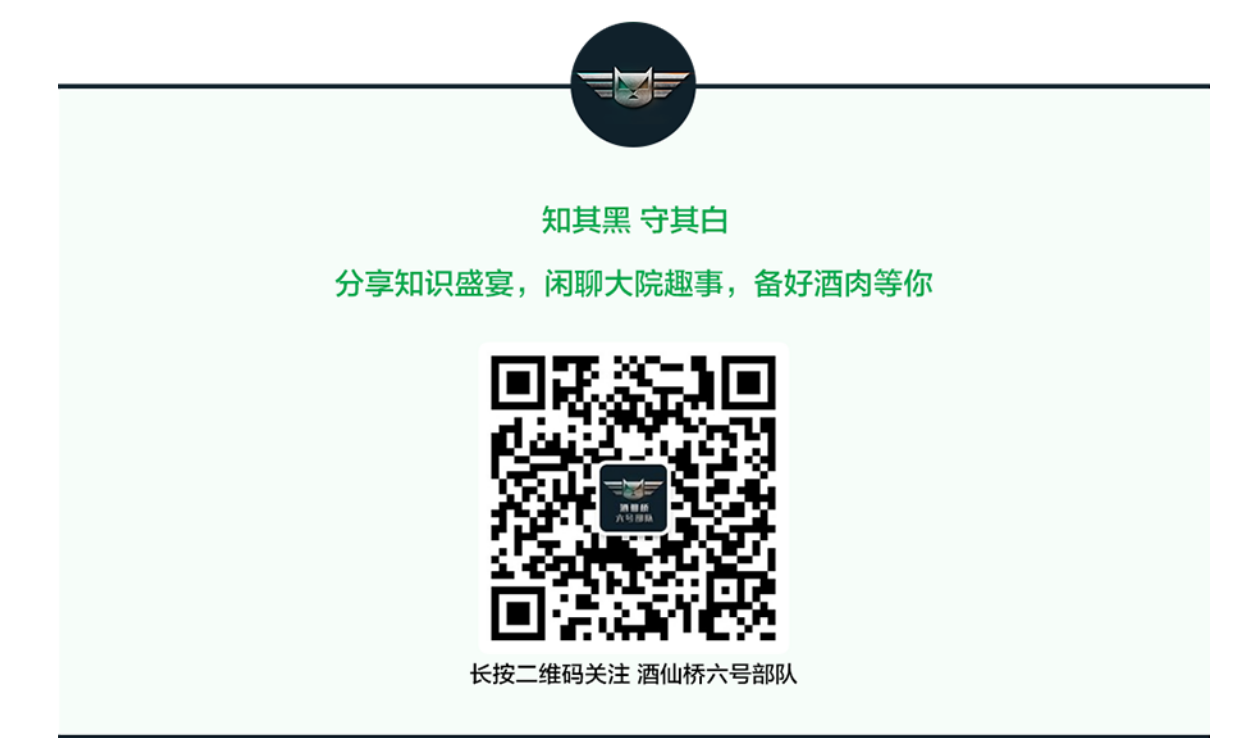

精选留言

用户设置不下载评论